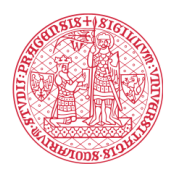

INSTITUTE FOR LANGUAGE AND PREPARATORY STUDIES Charles University

# ZMĚNA HESLA STUDENTA UK CHANGING THE PASSWORD OF A CU STUDENT

## СМЕНА ПАРОЛЯ СТУДЕНТА КАРЛОВА УНИВЕРСИТЕТА

Obdrželi jste instrukci s podobnými údaji jako zde. You have received an instruction with similar details as here. Вы получили инструкцию с данными для входа как на рисунке ниже.

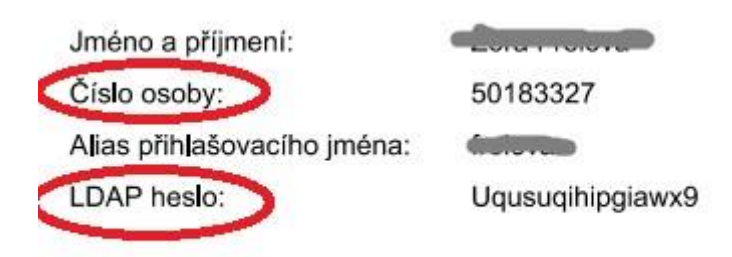

<u>Do 5 dnů si musíte</u> změnit heslo (A ZAPAMATOVAT SI HO), kterým se budete přihlašovat do MS Teams a dalších systémů.

Within 5 days, you must change your password (AND REMEMBER IT) to log in to MS Teams and other systems.

Вы должны изменить свой пароль (И ЗАПОМНИТЬ ЕГО) в для входа в MS Teams и другие системы <u>в течение 5 дней</u>.

### 1. Zadáte adresu / Follow the link / Перейдите по ссылке: <u>https://ldap.cuni.cz/</u>

**2.** Přihlásíte se svým přiděleným číslem osoby a LDAP heslem. A dejte *Přihlásit.* Enter your assigned person number and LDAP password and click *Sign in.* Введите персональный номер и рароль LDAP и нажмите *Квойти".* 

| CAS - Centrální autentizační služba UK                                          |                                                                                                    |  |  |  |  |
|---------------------------------------------------------------------------------|----------------------------------------------------------------------------------------------------|--|--|--|--|
| Vyberte činnost, kterou si přejete provést:                                     |                                                                                                    |  |  |  |  |
| Heslo pro CAS<br>Změnit počáteční heslo, které isem získal(a) ve                | Pokud nepotřebujete návod k činnostem uvedeným v nabídce,<br>můžete se přímo přiNásit k portálu OAS. |  |  |  |  |
| výdejním centru                                                                 | Přihlašovací jméno                                                                                   |  |  |  |  |
| Změnit heslo pro Centrální autentizační službu                                  | Heslo                                                                                                |  |  |  |  |
| Obnovit nedávno expirované heslo pro Centrální<br>autentizační službu           | Pozor na nastavení klávesnice (jazyk, CapsLock apod).                                                |  |  |  |  |
| Získat nové heslo, protože heslo nemám nebo<br>původní isem ztratil/zapomněl(a) | 20 minut zablokován.                                                                                 |  |  |  |  |
| Další služby                                                                    | Přihlásit                                                                                            |  |  |  |  |
|                                                                                 | ➡ Přihlásit pomocí osobního certifikátu                                                              |  |  |  |  |
| Správa vašich doménových účtů                                                   |                                                                                                    |  |  |  |  |
| Nastavit heslo pro eduroam realm cuni.cz                                        |                                                                                                    |  |  |  |  |
| Změnit kontaktní informace                                                      |                                                                                                    |  |  |  |  |
| Ověřit platnost emailových adres                                                |                                                                                                    |  |  |  |  |

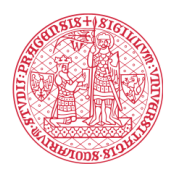

#### INSTITUTE FOR LANGUAGE AND PREPARATORY STUDIES Charles University

**3.** Nyní kliknete na *Změnit počáteční heslo…,* objeví se následující okénko. Now click "*Change original password …*" (circled in red in the figure above), the following window will appear.

Теперь нажмите *«Изменить исходный пароль…»* (обведено красным на рис. выше), появится следующее окно.

| Nastavení hesla pro                                                                                                    | Centrální autentizační službu UK                                                                                                    |  |  |  |
|----------------------------------------------------------------------------------------------------|----------------------------------------------------------------------------------------------------|--|--|--|
| 1 Vaše heslo je platné do 5.3.2021 8:47:43                                                                                                    |                                                                                                    |  |  |  |
| <ul> <li>Pravidla pro volbu nového hesla</li> <li>Heslo musí být dlouhé alespoň 7 znaků zvolených nejméně ze 3 z následujících kategorií: <ul> <li>malá písmena [a-z]</li> <li>velká písmena [A-Z]</li> <li>číslice [0-9]</li> <li>ostatní znaky</li> </ul> </li> <li>V hesle nesmí být použita část jména, loginu nebo emailové adresy.</li> <li>Heslo musí obsahovat nejméně 1 písmeno.</li> </ul> | Nové heslo<br>Nové heslo (kontrola)<br>Nastavit heslo<br>Toto pové heslo bude nastaveno v následujících systémech:<br>centrální počítačová síť AD UKNET |  |  |  |
|                                                                                                    |                                                                                                    |  |  |  |

**4.** A vy napíšete své nové heslo (alespoň 7 znaků, musí v něm být malá i velká písmena a číslice). A ještě jednou. A kliknete na *Nastavit heslo*.

Write your new password (at least 7 characters, it must be lowercase and uppercase letters and numbers). And once again. And click *Set Password*.

Введите свой новый пароль (минимум 7 символов, это должны быть строчные и прописные буквы и цифры). И еще раз. И нажмите *Установить пароль*.

| Kastavers' kontakter' smallout advery                                                                                                    |                                                                                                    | Advanced text?            |  |
|----------------------------------------------------------------------------------------------------|----------------------------------------------------------------------------------------------------|---------------------------|--|
| Zór nőtete nestsvi ernahvi a dres, kteri prujíván, he<br>askeri ernsteve altres bularne oksilá updavniti a talábu<br>a najvat hala v (AK, sírjashi víru k natisteni<br>ugainvaluha bea.<br>Nay siláteti útely a nuté pátrost enaltosi altres ovát<br>(astro-siláteti útely a nuté pátrost enaltosi altres ovát<br>(astro-siláteti oksil) a sudol (antikit). To vétssari<br>altres obdimen oná a teretroine kálem, je jehot avatos<br>altre jetresti altres vétša.<br>Utelini adves je altres felantes fakultus ti prov sociatet,<br>tereterigi se automatický. | Vete constant above<br>Evalued above<br>Station above<br>Outle planet evaluation<br>above<br>Nextures, eraal | Chantellation (27:00) (1) |  |
|                                                                                                    |                                                                                                    |                           |  |

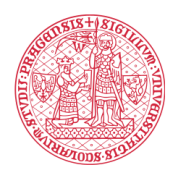

#### INSTITUTE FOR LANGUAGE AND PREPARATORY STUDIES Charles University

5. Nyní se objeví okénko, tam zadáte svůj e – mail a Nastavit mail.
 The next window is to set up your e-mail.

В появившемся окне введите свой адрес электронной почты и нажмите "Установить как мойе-mail".

**6.** Objeví se další okénko, kam zadáte ověřovací kód, který přišel na váš e-mail. Another window will appear where you can enter the verification code that came to your email. Появится еще одно окно, в котором вы можете ввести проверочный код, пришедший на вашуэлектронную почту.

Svoje přihlašovací jméno a heslo si zapamatujte. Budete ho brzy potřebovat.Remember your login name and password. You will need it soon.

Запомните свои логин и пароль. Скоро они вам понадобится.